## 售电公司之绿色电力交易系统——e-交易"使用指南

| 产品名称 | 售电公司之绿色电力交易系统——e-<br>交易 " 使用指南                            |
|------|-----------------------------------------------------------|
| 公司名称 | 北京悠呦科技有限公司                                                |
| 价格   | 1000.00/件                                                 |
| 规格参数 |                                                           |
| 公司地址 | 北京市平谷区中关村科技园区平谷园峪口新能源<br>产业基地峪阳路38号-23097(集群注册)(注册<br>地址) |
| 联系电话 | 010-52432761 18610912766                                  |

## 产品详情

17 " e-交易 " 使用指南 (e-交易 APP 咨询请联系宋某某)

17.1 " e-交易 " 下载 目前 " e-交易 " 已在主流应用商店上线,各市场主体均可通过 IOS、华为 等应用商店搜索 " e-交易 " 下载,安卓手机也可通过以下二维码下载。(如已安 装,需要先卸载后扫码安装)

IOS 必须通过 App Store 下载,完成下载后,点击【安装】—【信任开 发者】,需要在【通用】—【设备管理】中授权该应用,点击【信任】完成安 装。

17.2 "e-交易"登录

(1) 打开 " e-交易 " APP, 进入右下角【我的】栏目, 点击顶部【点击 登录】按钮。

(2)市场主体登录方式选择其它登录方式,

使用账号+密码登录,(账号密码同电力交易平台账号密码)。

b. 采用手机号+短信验证码方式登录。 注:企业密钥口令即为证书 PIN 码。

17.3 "e-交易"签名认证

(1)市场主体通过绿色电力证书交易系统向 "e-交易 " APP 发送确认购 售绿证指令,移动端成功接收指令后,点击推送消息通知栏,进入手机盾验证 环节。这里需要注意的是,市场主体需要提前登录 APP 后,才能收到绿色电力 证书交易系统推送的确认指令。

(2)进入手机盾验证环节后,市场主体输入设置的证书 PIN 码进行验证,验证信息会回传至绿色电力证书交易系统。